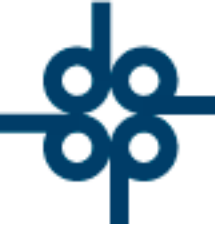

Creadores de Software

1.- Cambio: Para la generación de CFDI's con complemento para recepción de pagos, se agregaron 3 campos.

- 1. NOMBRE
- 2. C.P
- 3. REGIMENFISCAL.

Proceso:

- 1. Ingresa al menú "Cuentas por cobrar" opción 8 "Generación de CFDI de recepción de pagos"
- 2. Ingrese número de CFDI Interno, Código de cliente o Numero de documento
- 3. Seleccione CFDI para el que emitirá complemento de pago.

| CONSULTA SALDOS                                                                                                    | PAGINA PREVIA PAGINA SIGUIE | GENERA CFDI | FIN DE PROCESO |     |  |  |  |  |  |
|----------------------------------------------------------------------------------------------------|-----------------------------|-------------|----------------|-----|--|--|--|--|--|
| GENERACIÓN DE CFDI CON COMPLEMENTO PARA RECEPCIÓN DE PAGOS                                                                                                 |                             |             |                |     |  |  |  |  |  |
| Se mostrarán unicamente los CFDIs de ingreso que se hayan emitido con método de pago sea PPD (Pago en Parcialidades o diferidos) y que hayan sido COBRADOS |                             |             |                |     |  |  |  |  |  |
| PIN CFDI INTERNO: 406177 PCÓDIGO DE CLIENTE:                                                                                                    | RFC RECEPTOR:               |             |                |     |  |  |  |  |  |
| RANGO DE FECHAS DE EXPEDICIÓN DEL: 10170 📖 AL: 50722 📖 🔎 Nº DE ESCRITURA, COTEJO o 2º TEST.                                                                |                             |             |                |     |  |  |  |  |  |
| CLIENTE DOCUMENTO CFDI INGRESO PAGOS RELACIONADOS FECHA CFDI IMPORTE TOTAL CFDI IMPORTE HONORARIOS MONTO CFDI PAGO SELECCIONAR                             |                             |             |                |     |  |  |  |  |  |
| ALCANI 406177- ES 406177                                                                                                    | 05-JUL-22                   | .95         | .95            | .95 |  |  |  |  |  |

4. Una vez seleccionado el CFDI para el que se emitirá el complemento de pago, Protocolus mostrará de forma automática la información con la que se generó este CFDI.

| LA FORMA DE PAGO ES UN CAMPO REQUERIDO        |                     |                |                        |                  |                    |                           | VALIDAR FORMA | ? |
|-----------------------------------------------|---------------------|----------------|------------------------|------------------|--------------------|---------------------------|---------------|---|
|                                               | CONSULTA SALDOS     | PAGINA PREVIA  | PAGINA SIGUIENTE       | GENERA CEDI      | FIN DE PROCESO     | ]                         |               |   |
| REORES ENCONTRADOS!                           |                     |                |                        |                  |                    | J                         |               |   |
| A FORMA DE PAGO ES UN CAMPO REQUERIDO         |                     |                |                        |                  |                    |                           |               |   |
|                                               |                     |                |                        |                  |                    |                           |               |   |
| Se mostrarán unicamente los CEI               |                     | DE CEDI CON    | COMPLEMENTO            | PARA RECEPCIO    | JN DE PAGOS        | idos) y que havan sido () | OBRADOS       |   |
|                                               |                     |                |                        |                  | inclandades o uner | luosi y que nayan sido c  | JUNADOJ       |   |
| • N° CPDI INTERNO. 4001//                     |                     |                |                        |                  |                    |                           |               |   |
| RANGO DE FECHAS DE EXPEDICIÓN DEL:            | 10170 AL:           | 50722          | Nº DE ESCRITURA, COTEJ | 0 o 2º TEST.     | }                  |                           |               |   |
| CLIENTE DOCUMENTO CFDI II                     | NGRESO PAGOS REL    | ACIONADOS FECH | IA CFDI IMPORTE TO     | TAL CFDI IMPORTE | HONORARIOS MOI     | NTO CFDI PAGO SELECCI     | ONAR          |   |
| ALCANI 406177- ES                             | 406177              | 05~            | JUL-22                 | .95              | .95                | .95 🔘                     |               |   |
| DATOS FISCALES RECEPTOR> RFC: IAL890530R91    | NOMBRE: INFORMATI   | ICA ALCANI     |                        | C.P.: 11420      | RÉGIMEN FISCA      | L: GENERAL DE LEY PERS    | DNAS M V      |   |
|                                               | 70.9644.02605006700 |                | PARA COMPLEMENT        |                  |                    |                           |               |   |
| DOCUMENTO RELACIONADO> 001D: 5555e105-420a-4a | 1a-0044-52051ea01ee | 6 FOLIO INTERN | O: 406177 MONEDA       |                  |                    |                           |               |   |
|                                               |                     |                |                        |                  |                    |                           |               |   |
|                                               |                     |                |                        |                  |                    |                           |               |   |
|                                               |                     |                |                        |                  |                    |                           |               |   |
|                                               |                     |                |                        |                  |                    |                           |               |   |
| L 52 55 5211 8787                             | ₩V \\               | vw.alca        | ini.com.r              | nx               | 🖂 ver              | ntas@alca                 | ni.com.m      | X |
|                                               | ~                   |                |                        |                  |                    |                           |               |   |
| Molino #13 Nevtitla C.P.1                     | 1420 Migu           | el Hidala      | o. Ciudad              | de Mévicz        | 2                  |                           |               |   |

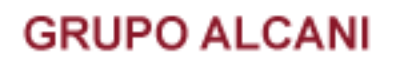

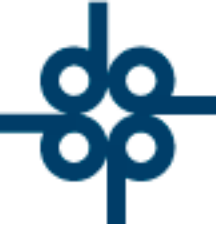

Estos campos nos permitirán Modificar el Nombre o Denominación del Receptor del CFDI, así como el código postal y el Régimen Fiscal sin tener que modificar la información ya registrada del cliente.

Nota: Para efectos del CFDI 4.0 es Importante indicar el nombre omitiendo la parte correspondiente al Régimen Capital, ejemplo:

INFORMATICA ALCANI S.C, Para el cliente únicamente indicaremos INFORMATICA ALCANI en el campo nombre.

Debemos asegurarnos que la información indicada en esta pantalla, corresponda a la que figura en la CIF del cliente, de lo contrario, el CFDI no timbrará.

Una vez completada toda la información necesaria para la generación del CFDI de recepción de pagos, daremos clic en aplica, y el CFDI será generado. ) ALCANI

52 55 5211 8787

www.alcani.com.mx

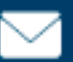

💛 ventas@alcani.com.mx

Molino #13, Nextitla, C.P 11420, Miguel Hidalgo, Ciudad de México